# B Series Laser Rangefinder Module User Manual

Version: R1

## **Revision History**

| Version | Date         | by | Description |
|---------|--------------|----|-------------|
| R1      | Aug./23/2019 | ly | Initial     |

## Contents

| REVISION HISTORY                              | 1  |
|-----------------------------------------------|----|
| 1. INTRODUCTION                               |    |
| 1.1 Features                                  |    |
| 1.2 QUICK START                               |    |
| 2. KEY PARAMETERS                             |    |
| 3. MECHANICAL DATA                            | 5  |
| 4. PIN INFORMATION                            |    |
| 5. ABSOLUTE MAXIMUM RATINGS                   |    |
| 6. OPERATION PROTOCOL                         | 7  |
| 6.1 USART INTERFACE                           | 7  |
| 6.2 CONTROL FLOW CHAR                         |    |
| 6.3 COMMAND FRAME                             |    |
| 6.3.1 Control Registers                       |    |
| 6.4 Commands                                  | 9  |
| 6.4.1 Read Module Latest Status               |    |
| 6.4.2 Read Hardware Version Number            |    |
| 6.4.3 Read Software Version Number            |    |
| 6.4.4 Read Module Serial Number               |    |
| 6.4.5 Read Input Voltage                      |    |
| 6.4.6 Read Measure Result                     |    |
| 6.4.7 Set Module Address                      |    |
| 6.4.8 Set Module Measure Offset               |    |
| 6.4.9 Turn On or Turn Off Laser               |    |
| 6.4.10 Start 1-shot Auto Distance Measure     |    |
| 6.4.11 Start 1-shot Slow Distance Measure     |    |
| 6.4.12 Start 1-shot Fast Distance Measure     |    |
| 6.4.13 Start Continuous Auto Distance Measure |    |
| 6.4.14 Start Continuous Slow Distance Measure |    |
| 6.4.15 Start Continuous Fast Distance Measure |    |
| 6.4.16 Error Reply from Slave                 |    |
| 6.4.17 Exit from Continuous Measure           |    |
| 6.4.18 Start Multi-slaves Measure             |    |
| 6.5 MEASURE MODES                             |    |
| 6.6 STATUS CODES                              |    |
| 7. DEMONSTRATION                              | 19 |
| 7.1 WIRING TO USB2TTL CONVERTER               |    |
| 7.2 SERIAL PORT TEST SOFTWARE                 |    |

## 1. Introduction

B series laser rangefinder module was developed for fast and precise distance measuring, even in difficult measurement conditions, like with poor reflect laser signal level.

Its lightweight make it suitable for size and weight limited applications, such as portable devices, dronesetc.

#### 1.1 Features

Features of the B8xx module include:

- 1. Small size:
  - 40mm width
  - 64mm long
  - 18mm height
- 2. Light Weight:

• <15g

- 3. Precise Distance Measuring
  - 1mm resolution
- 4. Long Measuring Distance
  - 100 meters

#### 1.2 Quick Start

For quick testing shipped module please jump to section 7 Demonstration, after that reading the rest sections for more details.

## 2. Key parameters

| Accuracy                             | ±3mm                   |
|--------------------------------------|------------------------|
| Measuring Unit                       | millimeter             |
| Measuring Range (without Reflection) | 0.03-100m              |
| Measuring Time                       | 0.4~4 seconds          |
| Laser Class                          | Class II               |
| Laser Type                           | 600~690nm, <1mW        |
| Size                                 | 40*64*18mm             |
| Weight                               | About 15g              |
| Voltage                              | DC 2.5~3.3V            |
| Operating Temperature                | 0-40 °C (32-104 °F )   |
| Storage Temperature                  | -25~60 °C (-13~140 °F) |

Table 2-1 key parameters

Under bad measure condition, like environment with strong light or the diffuse reflectance of measuring point over-high or low, the accuracy would have bigger amount of error:  $\pm 3 \text{ mm}+40\text{PPM}$ . And the accuracy will become worse as the distance increases. The calculation formula is longer than 10 meters, for every 10 meters increase, the error is increased by 0.5 mm.

## 3. Mechanical Data

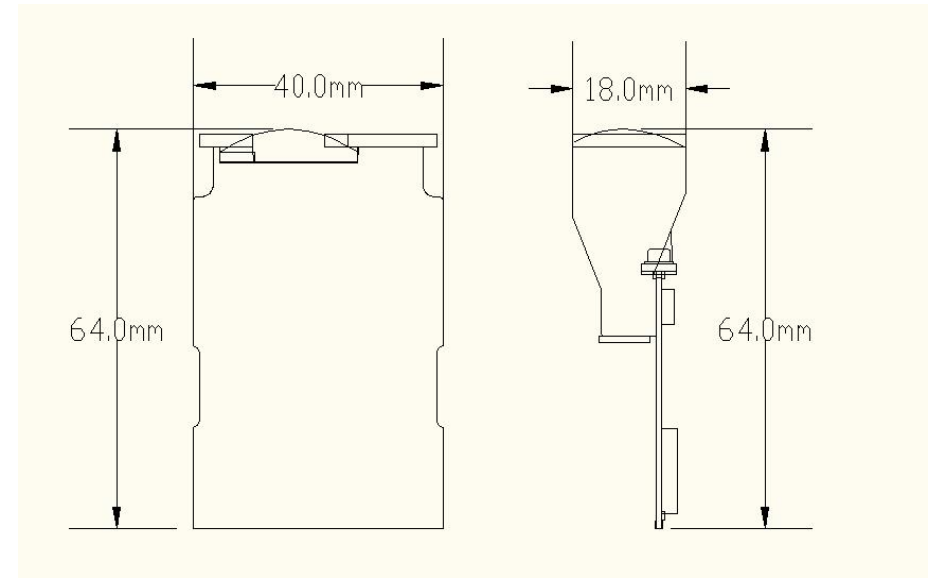

Figure 3-1 Mechanical Size

## 4. Pin Information

At most 5 Pins need to power and control the laser rangefinder module.

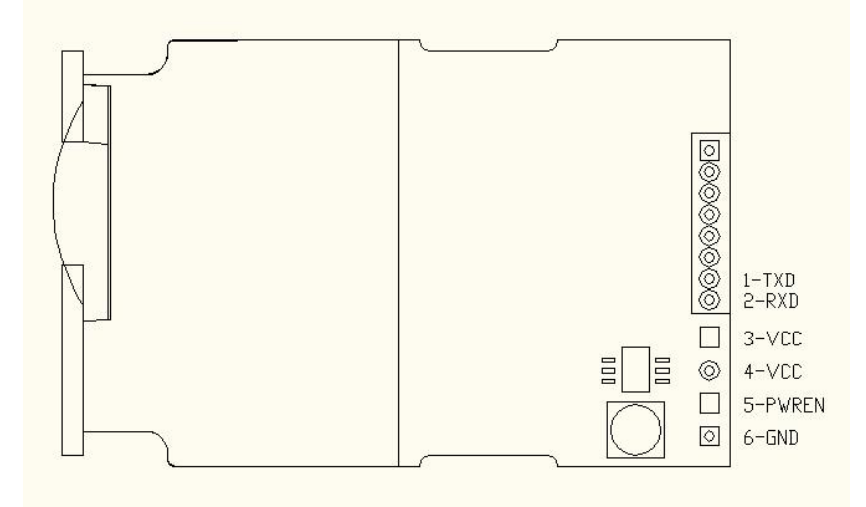

All these pins list below:

Table 4-1 Pin List

| Pin | Name  | Function       | Default | Description                             |
|-----|-------|----------------|---------|-----------------------------------------|
| 5   | PWREN | Digital Input  | Low     | Module power up enable pin, active HIGH |
| 1   | TXD   | Digital Output | High    | Module USART Transmit pin, Open-Drain   |
| 2   | RXD   | Digital Input  | High    | Module USART Receive pin, Open-Drain    |
| 3/4 | VCC   | Power          | Power   | Power supply, DC 2.5V~3.3V 300mA+       |
| 6   | GND   | Power          | Ground  | Module power ground                     |

Application may need more than one laser range finder module to read out each distance. In multi-slave applications, beware to set address for each laser module before it be connected to the network to avoid the addressing conflict. After factory stage all modules address was set to 0x00 as default.

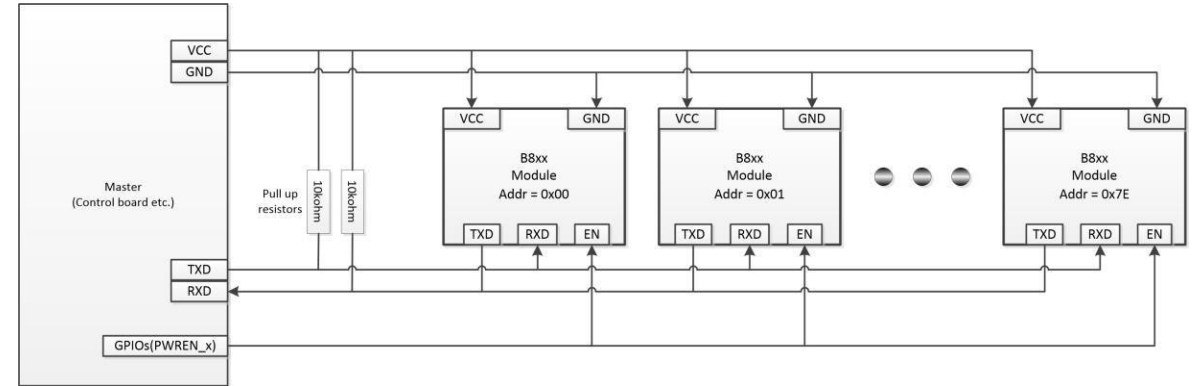

Figure 4-1 Multi-Module Wiring

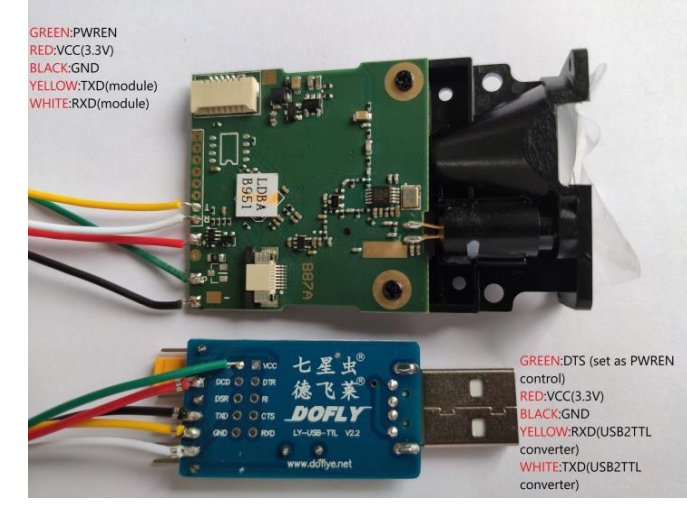

#### 4.1.1 Self-soldering with module on board pads

Figure 4-2 Solder Connector

**!!!** Figure 4-2 Solder Connector shows NO pull-up resistor for module TXD/RXD, the USB2TTL converter has internal pull-up resistors for TXD/RXD pins. Please keep in mind module TXD/RXD pins are OPEN-DRAIN.

#### 5. Absolute maximum ratings

**!!!Note**: Exceeding one or more of the limiting values may cause module permanent damage!

| Operating conditions | Min  | Normal | Max     | Units |
|----------------------|------|--------|---------|-------|
| Voltages             | •    | •      | ·       |       |
| VCC                  | -0.3 | 3.0    | 5.5     | V     |
| GND                  |      | 0      | 0       | V     |
| TXD                  | -0.3 |        | VCC+0.3 | V     |
| RXD                  | -0.3 |        | VCC+0.3 | V     |
| PWREN                | -0.3 | VCC    | 4.0     | V     |
| Temperature          |      | •      | ·       |       |
| Operating            | 0    |        | +40     | °C    |
| Storage              | -25  |        | +60     | °C    |

#### Table 5-1 Absolute Max. Ratings

Warning: Please note that normal operating voltage is DC2.5~3.3V.Voltage between DC3.3V~5.0V would not damage the module immediately,but itstill will burn the module! Don't use any power above DC3.3V.

## 6. Operation Protocol

## 6.1 USART Interface

- Baudrate: Auto Detect (9600bps ~115200bps recommend) OR Default 19200bps
- Start bits: 1 bit
- Data bits: 8 bits
- Stop bits: 1 bit
- Parity: none
- Flow control: none

#### **!!!IMPORTANT:** Fixed baudrate 19200bps will be used under one condition:

1. Auto baudrate stage time up (~2.5 seconds), no auto baudrate byte 0x55 received or wrong byte received;

#### 6.2 Control flow char

All communication commands are issued by master board, laser rangefinder module play slave role to answer master's request. The Ask & Answer flow though USART is shown as Figure 6-1.

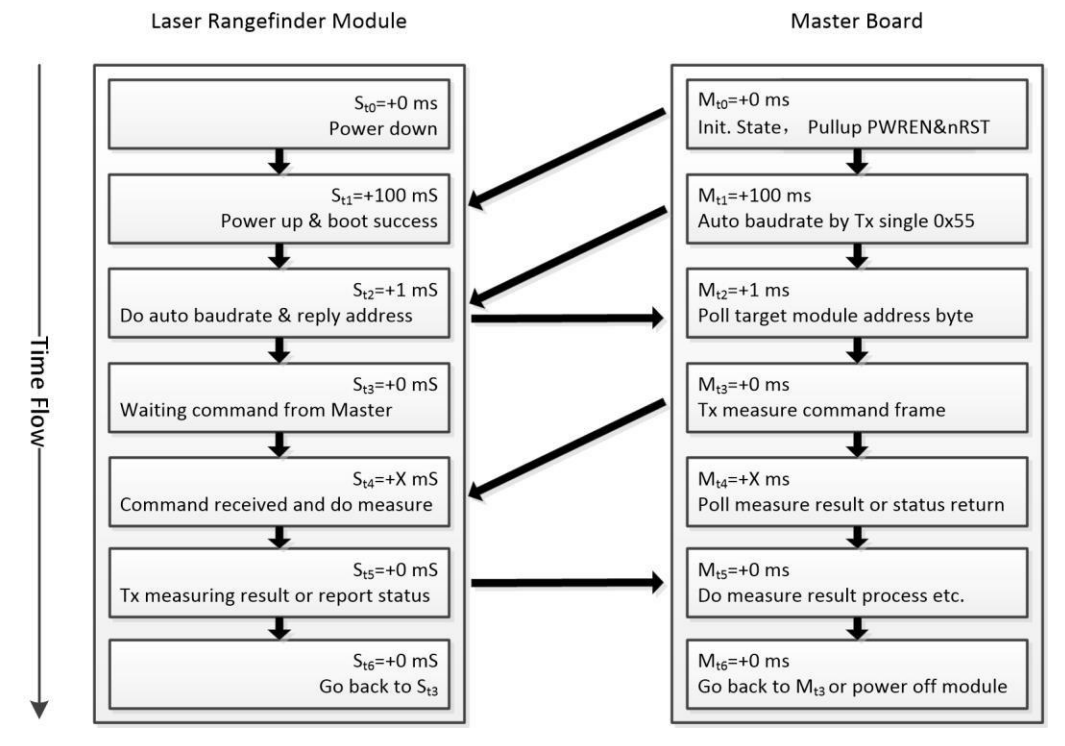

Figure 6-1 Control Flow

In initial state, Slave module (laser rangefinder) is in power down mode before Master pull up the PWREN pin. After PWREN goes high, Slave will take about 100 milliseconds to do self-boot, and then entering auto baud rate detect stage.

Master transfer 1byte fixed data 0x55 to slave for auto baud rate, if success, slave will reply 1-byte data to master, which present the slave itself address. In one master and multi-slave communication situation, the self-address reply from the slaves may cause USART bus conflict, keep in mind this byte should be ignored.

Communication between master and slave has been established after the successful auto baud rate. Now master can send command frame to slave.

#### 6.3 Command Frame

Command frame may consist 6 parts as Table 6-1 shows.

Table 6-1 command structure

| Bytes | 0     | 1    |         | 2        | 3     | 4             | 5     | 6       | 7     | 8        |
|-------|-------|------|---------|----------|-------|---------------|-------|---------|-------|----------|
| Bits  | [7:0] | [7]  | [6:0]   | [7:0]    | [7:0] | [7:0]         | [7:0] | [7:0]   | [7:0] | [7:0]    |
| Name  | Head  | R/W. | Address | Register |       | Payload count |       | Payload |       | Checksum |
| Data  | 0xAA  | 0    | 0x51    | 0x00     | 0x20  | 0x00          | 0x01  | 0x00    | 0x00  | 0x72     |

Table 6-1 shows the 1-shot measure request command from master to slave. In this command frame:

• Request frame always start with fixed head byte 0xAA, this byte can also be 0xEE during error

reply frame from slave to master, please refer to section 6.4.16 error reply frame;

- R/W indicate bit, 0: Master write to Slave, 1: Master read from Slave
- Slave address is 0x51, address has only 7-bits, so the address is from 0x00 to 0x7F, 0x00 is te default address before master issue module address change command, 0x7F is the broadcast address reserved for one-master to multi-slave network;
- Slave register is 0x0020 (REG\_MEA\_MODE, see register list 6.3.1 for more details);
- Payload data count write to register 0x0020 is 0x0001, this section may not present when R/W = 1, Master read from slave;
- The single data write to register 0x0020 is 0x0000, this section may not present when R/W = 1, Master read from slave;
- The frame checksum is 0x72, checksum = address byte + register bytes + payload count bytes + all payload bytes, byte overflow ignored;

#### 6.3.1 Control Registers

| No. | Register | Name           | Function                     |  |  |
|-----|----------|----------------|------------------------------|--|--|
| 1   | 0x0000   | REG_ERR_CODE   | System status code           |  |  |
| 2   | 0x0006   | REG_BAT_VLTG   | Input voltage                |  |  |
| 3   | 0x0010   | REG_ADDRESS    | Module address               |  |  |
| 4   | 0x0012   | REG_OFFSET     | Module measure result offset |  |  |
| 5   | 0x0020   | REG_MEA_START  | Initiate measure             |  |  |
| 6   | 0x0022   | REG_MEA_RESULT | Measure result               |  |  |
| 7   | 0x01BE   | REG_CTRL_LD    | Laser diode control          |  |  |

#### Table 6-2 Registers

#### 6.4 Commands

#### 6.4.1 Read Module Latest Status

Table 6-3 cmd. Read Module Status

| Bytes | 0    | 1          | 2 3       |  | 4        |
|-------|------|------------|-----------|--|----------|
| Name  | Head | RW/Address | Register  |  | Checksum |
| Data  | 0xAA | 0x80       | 0x00 0x00 |  | 0x80     |

- Type: Read command
- Slave address: 0x00
- Register address: 0x0000
- Function: master read out the module's status after previous command executed;
- Reply from slave:

Table 6-4 cmd. Reply Read Module Status

| Bytes | 0    | 1                 | 2 3      |      | 4             | 5    | 6       | 7    | 8        |
|-------|------|-------------------|----------|------|---------------|------|---------|------|----------|
| Name  | Head | <b>RW/Address</b> | Register |      | Payload count |      | Payload |      | Checksum |
| Data  | 0xAA | 0x80              | 0x00     | 0x00 | 0x00          | 0x01 | 0xYY    | 0xZZ | Checksum |

Byte 0xZZ is the status code replied from slave, see status codes Table 6-24 for details.

#### 6.4.2 Read Hardware Version Number

| Table 6-5 cmd | . Read HW | version |
|---------------|-----------|---------|
|---------------|-----------|---------|

| Bytes | 0            | 1          | 2        | 3    | 4        |
|-------|--------------|------------|----------|------|----------|
| Name  | Head         | RW/Address | Register |      | Checksum |
| Data  | ta 0xAA 0x80 |            | 0x00     | 0x0A | 0x8A     |

- Type: Read command
- Slave address: 0x00
- Register address: 0x000A
- Function: master read out the module's HW version number;
- Reply from slave:

Table 6-6 cmd. Reply Read HW version

| Bytes | 0    | 1                 | 2        | 3    | 4             | 5    | 6       | 7    | 8        |
|-------|------|-------------------|----------|------|---------------|------|---------|------|----------|
| Name  | Head | <b>RW/Address</b> | Register |      | Payload count |      | Payload |      | Checksum |
| Data  | 0xAA | 0x80              | 0x00     | 0x0A | 0x00          | 0x01 | 0xVV    | 0xYY | sum      |

HW version number is 0xVVYY.

#### 6.4.3 Read Software Version Number

Table 6-7 cmd. Read HW version

| Bytes | 0    | 1          | 2                  | 3    | 4        |
|-------|------|------------|--------------------|------|----------|
| Name  | Head | RW/Address | 2   3     Register |      | Checksum |
| Data  | 0xAA | 0x80       | 0x00               | 0x0C | 0x8C     |

- Type: Read command
- Slave address: 0x00
- Register address: 0x000C
- Function: master read out the module's SW version number;
- Reply from slave:

Table 6-8 cmd. Reply Read SW version

| Bytes | 0    | 1                 | 2        | 3    | 4             | 5    | 6    | 7    | 8        |
|-------|------|-------------------|----------|------|---------------|------|------|------|----------|
| Name  | Head | <b>RW/Address</b> | Register |      | Payload count |      | Payl | oad  | Checksum |
| Data  | 0xAA | 0x80              | 0x00     | 0x0C | 0x00          | 0x01 | 0xVV | 0xYY | sum      |

SW version number is 0xVVYY.

#### 6.4.4 Read Module Serial Number

Table 6-9 cmd. Read Serial version

| Bytes | 0    | 1          | 2    | 3     | 4        |
|-------|------|------------|------|-------|----------|
| Name  | Head | RW/Address | Reg  | ister | Checksum |
| Data  | 0xAA | 0x80       | 0x00 | 0x0E  | 0x8E     |

- Type: Read command
- Slave address: 0x00
- Register address: 0x000E
- Function: master read out the module's serial number;
- Reply from slave:

| Bytes | 0    | 1                 | 2        | 3    | 4      | 5             | 6    | 7    | 8        |
|-------|------|-------------------|----------|------|--------|---------------|------|------|----------|
| Name  | Head | <b>RW/Address</b> | Register |      | Payloa | Payload count |      | oad  | Checksum |
| Data  | 0xAA | 0x80              | 0x00     | 0x0E | 0x00   | 0x01          | 0xSS | 0xNN | sum      |

Table 6-10 cmd. Reply Read Serial Number

HW version number is 0xSSNN.

#### 6.4.5 Read Input Voltage

Table 6-11 cmd. Read HW version

| Bytes | 0    | 1          | 2    | 3     | 4        |
|-------|------|------------|------|-------|----------|
| Name  | Head | RW/Address | Reg  | ister | Checksum |
| Data  | 0xAA | 0x80       | 0x00 | 0x06  | 0x86     |

- Type: Read command
- Slave address: 0x00
- Register address: 0x0006
- Function: master read out the module's input voltage in mV with BCD encode;
- Reply from slave:

Table 6-12 cmd. Reply Read HW version

| Bytes | 0    | 1                 | 2        | 3    | 4             | 5    | 6       | 7    | 8        |
|-------|------|-------------------|----------|------|---------------|------|---------|------|----------|
| Name  | Head | <b>RW/Address</b> | Register |      | Payload count |      | Payload |      | Checksum |
| Data  | 0xAA | 0x80              | 0x00     | 0x06 | 0x00          | 0x01 | 0x32    | 0x19 | sum      |

Input voltage = 3219mV.

#### 6.4.6 Read Measure Result

Table 6-13 cmd. Read Measure Result

| Bytes | 0    | 1          | 2 3  |       | 4        |  |
|-------|------|------------|------|-------|----------|--|
| Name  | Head | RW/Address | Reg  | ister | Checksum |  |
| Data  | 0xAA | 0x80       | 0x00 | 0x22  | 0xA2     |  |

- Type: Read command
- Slave address: 0x00
- Register address: 0x0022
- Function: master read out the distance measure result;
- Reply from slave:

Table 6-14 cmd. Reply Measure Result

| Bytes | 0    | 1              | 2    | 3     | 4         | 5           | 6:9                 | 10:11         | 12           |
|-------|------|----------------|------|-------|-----------|-------------|---------------------|---------------|--------------|
| Name  | Head | RW/<br>Address | Reg  | ister | Pay<br>co | load<br>unt | Payload<br>Distance | Payload<br>SQ | Check<br>sum |
| Data  | 0xAA | 0x00           | 0x00 | 0x22  | 0x00      | 0x03        | 0xAABBCCDD          | 0x0101        | Check<br>sum |

#### 6.4.7 Set Module Address

Table 6-15 cmd. Set Module Address

| Bytes | 0    | 1                 | 2        | 3    | 4      | 5             | 6    | 7    | 8        |
|-------|------|-------------------|----------|------|--------|---------------|------|------|----------|
| Name  | Head | <b>RW/Address</b> | Register |      | Payloa | Payload count |      | oad  | Checksum |
| Data  | 0xAA | 0x00              | 0x00     | 0x10 | 0x00   | 0x01          | 0x00 | 0xYY | sum      |

- Type: Write command
- Slave address: 0x00
- Register address: 0x0010
- Function: master set slave's address, this address will not lost after module power off;
- Reply from slave:

Table 6-16 cmd. Reply Set Module Address

| Bytes | 0    | 1                 | 2        | 3    | 4             | 5    | 6    | 7    | 8        |
|-------|------|-------------------|----------|------|---------------|------|------|------|----------|
| Name  | Head | <b>RW/Address</b> | Register |      | Payload count |      | Payl | oad  | Checksum |
| Data  | 0xAA | 0x00              | 0x00     | 0x10 | 0x00          | 0x01 | 0x00 | 0xYY | sum      |

Slave address set to 0xYY (!!!Beware: address only take bit[6:0], other bits will be ignored).

**!!!** Note: Do not set slave address to broadcast address 0x7F, this address is reserved for one master to multi-slave network which needs all slave to measure distance at the same time, and no slave reply measure result until master ask one of them to.

#### 6.4.8 Set Module Measure Offset

| Bytes | 0    | 1                 | 2        | 3    | 4             | 5    | 6    | 7    | 8        |
|-------|------|-------------------|----------|------|---------------|------|------|------|----------|
| Name  | Head | <b>RW/Address</b> | Register |      | Payload count |      | Payl | oad  | Checksum |
| Data  | 0xAA | 0x00              | 0x00     | 0x12 | 0x00          | 0x01 | 0xZZ | 0xYY | sum      |

- Type: Write command
- Slave address: 0x00
- Register address: 0x0012
- Function: master set slave's measure offset. For example, if the offset 0xZZYY = 0x7B(+123), it means the final output of measure result will **PLUS** 123 millimeters, if the offset 0xZZYY = 0xFF85(-123), it means the final output of measure result will **MINUS** 123 millimeters.
- Reply from slave:

Table 6-17 cmd. Reply Set Module Address

| Bytes | 0    | 1                 | 2        | 3    | 4             | 5    | 6    | 7    | 8        |
|-------|------|-------------------|----------|------|---------------|------|------|------|----------|
| Name  | Head | <b>RW/Address</b> | Register |      | Payload count |      | Payl | oad  | Checksum |
| Data  | 0xAA | 0x00              | 0x00     | 0x12 | 0x00          | 0x01 | 0xZZ | 0xYY | sum      |

#### 6.4.9 Turn On or Turn Off Laser

Table 6-18 cmd. Turn on/off Laser

| Bytes | 0 | 1 | 2 | 3 | 4 | 5 | 6 | 7 | 8 |
|-------|---|---|---|---|---|---|---|---|---|

| Name | Head | <b>RW/Address</b> | Register |      | Payload count |      | Payload |      | Checksum |
|------|------|-------------------|----------|------|---------------|------|---------|------|----------|
| Data | 0xAA | 0x00              | 0x01     | 0xBE | 0x00          | 0x01 | 0x00    | 0xZZ | Checksum |

- Type: Write command
- Slave address: 0x00
- Register address: 0x01BE
- Function: turn on or turn off laser beam, if 0xZZ = 0x01 laser on, 0xZZ = 0x00 laser off.
- Reply from slave:

Table 6-19 cmd. Reply Turn On/Off Laser

| Bytes | 0    | 1                 | 2        | 3    | 4             | 5    | 6       | 7    | 8        |
|-------|------|-------------------|----------|------|---------------|------|---------|------|----------|
| Name  | Head | <b>RW/Address</b> | Register |      | Payload count |      | Payload |      | Checksum |
| Data  | 0xAA | 0x00              | 0x01     | 0xBE | 0x00          | 0x01 | 0x00    | 0xZZ | Checksum |

#### 6.4.10 Start 1-shot Auto Distance Measure

| Bytes | 0    | 1                 | 2        | 3    | 4             | 5    | 6       | 7    | 8        |
|-------|------|-------------------|----------|------|---------------|------|---------|------|----------|
| Name  | Head | <b>RW/Address</b> | Register |      | Payload count |      | Payload |      | Checksum |
| Data  | 0xAA | 0x00              | 0x00     | 0x20 | 0x00          | 0x01 | 0x00    | 0x00 | 0x21     |

- Type: Write command
- Slave address: 0x00
- Register address: 0x0020
- Function: Initiate slave to do 1-shot measure in auto mode, for measure modes please refer to section 6.5.
- Reply from slave:

Table 6-20 cmd. Reply 1-shot Auto Measure

| Bytes | 0    | 1              | 2    | 3        | 4         | 5           | 6:9                 | 10:11         | 12           |
|-------|------|----------------|------|----------|-----------|-------------|---------------------|---------------|--------------|
| Name  | Head | RW/<br>Address | Reg  | Register |           | load<br>unt | Payload<br>Distance | Payload<br>SQ | Check<br>sum |
| Data  | 0xAA | 0x00           | 0x00 | 0x22     | 0x00 0x03 |             | 0x03 0xAABBCCDD     |               | Check<br>sum |

- Type: Reply from slave
- Slave address: 0x00
- Register address: 0x0022
- Function: Reply measure result to master, measure result = 0xAABBCCDD millimeters (frame byte6 = 0xAA, byte7 = 0xBB, byte8 = 0xCC, byte9 = 0xDD) and signal quality = 0x101, less signal quality number stands for stronger laser signal and more reliable distance result.

6.4.11 Start 1-shot Slow Distance Measure

| Bytes | 0    | 1                 | 2   | 3        | 4 | 5       | 6    | 7   | 8        |
|-------|------|-------------------|-----|----------|---|---------|------|-----|----------|
| Name  | Head | <b>RW/Address</b> | Reg | Register |   | d count | Payl | oad | Checksum |

| Data         0xAA         0x00         0x00         0x20         0x00         0x01         0x00         0x01         0x22 |
|----------------------------------------------------------------------------------------------------|
|----------------------------------------------------------------------------------------------------|

- Type: Write command
- Slave address: 0x00
- Register address: 0x0020
- Function: Initiate slave to do 1-shot measure in slow mode.
- Reply from slave: same as 1-shot auto mode.

#### 6.4.12 Start 1-shot Fast Distance Measure

| Bytes | 0    | 1                 | 2        | 3    | 4             | 5    | 6       | 7    | 8        |
|-------|------|-------------------|----------|------|---------------|------|---------|------|----------|
| Name  | Head | <b>RW/Address</b> | Register |      | Payload count |      | Payload |      | Checksum |
| Data  | 0xAA | 0x00              | 0x00     | 0x20 | 0x00          | 0x01 | 0x00    | 0x02 | 0x23     |

- Type: Write command
- Slave address: 0x00
- Register address: 0x0020
- Function: Initiate slave to do 1-shot measure in fast mode.
- Reply from slave: same as 1-shot auto mode.

#### 6.4.13 Start Continuous Auto Distance Measure

| Bytes | 0    | 1                 | 2        | 3    | 4             | 5    | 6       | 7    | 8        |
|-------|------|-------------------|----------|------|---------------|------|---------|------|----------|
| Name  | Head | <b>RW/Address</b> | Register |      | Payload count |      | Payload |      | Checksum |
| Data  | 0xAA | 0x00              | 0x00     | 0x20 | 0x00          | 0x01 | 0x00    | 0x04 | 0x25     |

- Type: Write command
- Slave address: 0x00
- Register address: 0x0020
- Function: Initiate slave to do continuous measure in auto mode.
- Reply from slave: same as 1-shot auto mode.

#### 6.4.14 Start Continuous Slow Distance Measure

| Bytes | 0    | 1                 | 2        | 3    | 4             | 5    | 6       | 7    | 8        |
|-------|------|-------------------|----------|------|---------------|------|---------|------|----------|
| Name  | Head | <b>RW/Address</b> | Register |      | Payload count |      | Payload |      | Checksum |
| Data  | 0xAA | 0x00              | 0x00     | 0x20 | 0x00          | 0x01 | 0x00    | 0x05 | 0x26     |

- Type: Write command
- Slave address: 0x00
- Register address: 0x0020
- Function: Initiate slave to do continuous measure in slow mode.
- Reply from slave: same as 1-shot auto mode.

| Bytes | 0    | 1                 | 2        | 3    | 4             | 5    | 6       | 7    | 8        |
|-------|------|-------------------|----------|------|---------------|------|---------|------|----------|
| Name  | Head | <b>RW/Address</b> | Register |      | Payload count |      | Payload |      | Checksum |
| Data  | 0xAA | 0x00              | 0x00     | 0x20 | 0x00          | 0x01 | 0x00    | 0x06 | 0x27     |

6.4.15 Start Continuous Fast Distance Measure

- Type: Write command
- Slave address: 0x00
- Register address: 0x0020
- Function: Initiate slave to do continuous measure in fast mode.
- Reply from slave: same as 1-shot auto mode.

#### 6.4.16 Error Reply from Slave

If any error occurred during measuring stage, laser rangefinder module will reply error report frame:

#### Table 6-21 Error Reply

| Bytes | 0    | 1                 | 2        | 3    | 4             | 5    | 6       | 7    | 8        |
|-------|------|-------------------|----------|------|---------------|------|---------|------|----------|
| Name  | Head | <b>RW/Address</b> | Register |      | Payload count |      | Payload |      | Checksum |
| Data  | 0xEE | 0x00              | 0x00     | 0x00 | 0x00          | 0x01 | 0x00    | 0x0F | 0x10     |

- Type: Reply from slave
- Slave address: 0x00
- Register address: 0x0000
- Function: report error status code to master, the error code = 0x000F, please refer section 6.6 status codes for its meaning.

#### 6.4.17 Exit from Continuous Measure

Master transfer one byte 0x58 (upper case character 'X') to stop continuous measure mode immediately.

#### 6.4.18 Start Multi-slaves Measure

Master send out 1-shot measure commands to slave address 0x7F, that will make all online slaves to measure distance at the same time, but none of them will return its measure result to master until master ask each one to return the measure result. Before master send out the reading measure result command, master should read the slave's status code to make sure there was no error occurred during this slave measuring.

| Bytes | 0    | 1                 | 2 3      |      | 4      | 5       | 6    | 7    | 8        |  |
|-------|------|-------------------|----------|------|--------|---------|------|------|----------|--|
| Name  | Head | <b>RW/Address</b> | Register |      | Payloa | d count | Payl | oad  | Checksum |  |
| Data  | 0xAA | 0x7F              | 0x00     | 0x20 | 0x00   | 0x01    | 0x00 | 0x00 | 0xA0     |  |

Table 6-22 Broadcast Measuring

- Type: Write command
- Slave address: 0x00
- Register address: 0x0020

- Function: Initiate all slave to do 1-shot measure in auto mode
- Reply from slave: NO REPLY

After sending this command out, master polling each slave address for their status, if slave replies its status code with 0x0000, means no error, then send Read-measure-Result command to read back the distance. Measure result for each slave will NOT overwrite until next successful measure command with a new distance result.

#### 6.5 Measure Modes

There are 2 types of measure mode, 1-shot and continuous.

- 1-shot gives only 1 measure result for each distance measure request command;
- Continuous measuring continuous to reply distance result as more as 255 times if master not break the measuring cycles. To break the continuous measuring, master need to send 1 byte 0x58 (upper case character 'X' in ASCII) during measuring.

Each measure mode has 3 working attributes:

- Auto, module returns Measure Result & Signal Quality(SQ), Less SQ value stands for more reliable distance result, in this mode module adjust reading speed according to the laser reflect level;
- Slow, distance read for higher accuracy;
- Fast, distance read for lower accuracy, but higher speed.

| Attribute<br>Modes  | Auto               | Slow               | Fast               |
|---------------------|--------------------|--------------------|--------------------|
| 1-shot              | 1-shot<br>Auto     | 1-shot<br>Slow     | 1-shot<br>Fast     |
| Continuous          | Continuous<br>Auto | Continuous<br>Slow | Continuous<br>Fast |
| Measure<br>Speed    | Auto               | Slow               | Fast               |
| Measure<br>Accuracy | Auto               | High               | Low                |

Table 6-23 Measuring Modes

### 6.6 Status Codes

| Table | 6-24 | status | codes |
|-------|------|--------|-------|

| Status<br>Code | Description                                       |
|----------------|---------------------------------------------------|
| 0x0000         | No error                                          |
| 0x0001         | Power input too low, power voltage should >= 2.2V |
| 0x0002         | Internal error, don't care                        |
| 0x0003         | Module temperature is too low(< -20 $^\circ$ C)   |
| 0x0004         | Module temperature is too high(> +40℃)            |
| 0x0005         | Target out of range                               |
| 0x0006         | Invalid measure result                            |
| 0x0007         | Background light too strong                       |
| 0x0008         | Laser signal too weak                             |
| 0x0009         | Laser signal too strong                           |
| 0x000A         | Hardware fault 1                                  |
| 0x000B         | Hardware fault 2                                  |
| 0x000C         | Hardware fault 3                                  |
| 0x000D         | Hardware fault 4                                  |
| 0x000E         | Hardware fault 5                                  |
| 0x000F         | Laser signal not stable                           |
| 0x0010         | Hardware fault 6                                  |
| 0x0011         | Hardware fault 7                                  |
| 0x0081         | Invalid Frame                                     |

## 7. Demonstration

### 7.1 Wiring to USB2TTL converter

For test purpose, Pin.PWREN tied to RTS line. When RTS asserted, RTS line goes low, so de-assert RTS to power module, module then start to boot.

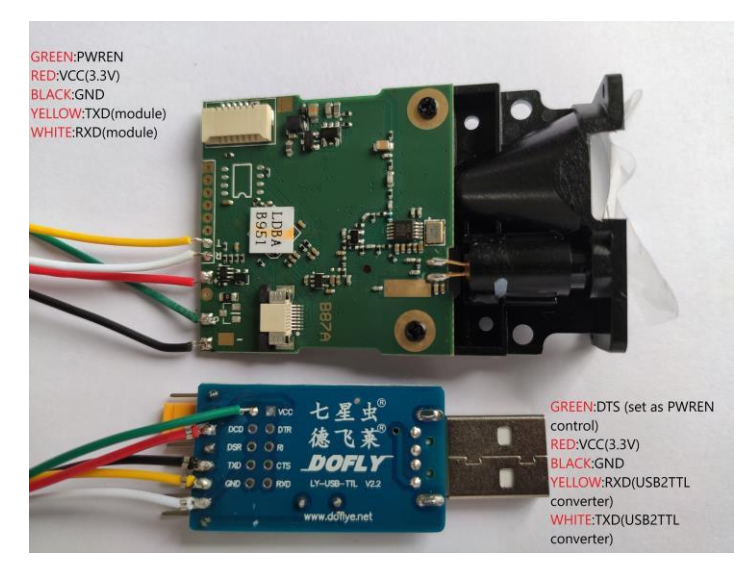

Figure 7-1 Wiring

### 7.2 Serial Port Test Software

Before start the command test, we need to:

- 1. Plug & Install CH341 USB2TTL converter driver on your computer;
- 2. Download & install the trial version serial port test software before start, software download page : http://www.geshe.com/en/support/download;
- 3. Start the software and follow the steps:

After starting the PC soft you have 2 options:

- 1. Create a new project;
- 2. load configuration file and do some modify according to your serial port number;

• Create New Project from scratch.

| •     |             |   | Geshe Beacon - CO                      | /I3 9600,8,1,N                             | - 0                     | 23    |
|-------|-------------|---|----------------------------------------|--------------------------------------------|-------------------------|-------|
|       |             |   |                                        |                                            | a 🍟 🖣                   |       |
|       | New         |   | Protocol Excitation Project Ctrl+N     | <ul> <li>Clear</li> <li>Topmost</li> </ul> |                         |       |
|       | Open 🕨      | Î | Direct Excitation Project Ctrl+Shift+N | iew                                        |                         |       |
|       | Close       |   |                                        |                                            |                         | -     |
| X     | Settings    |   |                                        |                                            |                         |       |
| •     | Register    |   |                                        |                                            |                         |       |
| 3     | Help F1     |   |                                        |                                            |                         |       |
|       | About       |   |                                        |                                            |                         |       |
| ×     | Exit Alt+F4 | - |                                        |                                            |                         |       |
|       |             |   |                                        |                                            |                         |       |
|       |             |   |                                        |                                            |                         |       |
|       |             |   |                                        |                                            |                         |       |
| Ready |             |   |                                        | Send 0                                     | Recv 0 OCOM3 9600,8,1,N | ::. ۷ |

#### Figure 7-2 Create New Project

• Load Configuration file "GeseDemoConfig.bsp" from test file folder

| •     |                       | Geshe Beacon - COM3 19200,8,1,N 📼 🗉                                                 |
|-------|-----------------------|-------------------------------------------------------------------------------------|
|       |                       | à 🗑 👻                                                                               |
|       | New                   | Protocol Excitation Project Ctrl+O                                                  |
|       | Open 🔸                | Direct Excitation Project Ctrl+Shift+O Excite Stop Add Save Paste Delete Properties |
|       | Close                 | Direct Excitation Explorer                                                          |
| 10.00 | <u></u>               | Name Data Format Data                                                               |
| -     | Save Ctrl+S           | 🔰 Auto Baud Hex 🝷 55                                                                |
|       | Save As               | 🌹 Rd. Status Hex 🝷 AA 80 00 00 80                                                   |
| -     |                       | 🌹 Rd. HW Hex 🝷 AA 80 00 0A 8A                                                       |
| H     | Save All Ctrl+Shift+S | 🌹 Rd.SW Hex 💽 AA 80 00 0C 8C                                                        |
| 222   | C-111-1-1             | 👂 Rd. SN 🛛 Hex 💽 AA 80 00 0E 8E                                                     |
| 20.   | setungs               | 🌹 Rd. Voltagi Hex 👻 AA 80 00 06 86                                                  |
|       | Register              | 🌹 Laser On Hex 💌 AA 00 01 BE 00 01                                                  |
|       |                       | 🌹 Laser Off 🛛 Hex 📼 🗛 00 01 BE 00 01                                                |
|       | Help F1               | 📕 1shot Auto Hex 📼 AA 00 00 20 00 01                                                |
|       | About                 | 👂 1shot Slow Hex 💌 AA 00 00 20 00 01                                                |
|       |                       | 🃁 1shot Fast Hex 💌 AA 00 00 20 00 01                                                |
| ×     | Exit Alt+F4           | 🔰 Cntinus Exi Hex 🝷 58                                                              |
|       |                       | 🎽 🖉 🖓 🖓 🖓 🖉                                                                         |
|       |                       | 🎐 Cntinus Slc Hex 🔽 🖌 AA 00 00 20 00 01                                             |
|       |                       | 🌹 Cntinus Fa: Hex 🔽 🖌 AA 00 00 20 00 01                                             |
|       |                       | 🍯 Set Offset Hex 🔽 AA 00 00 12 00 01                                                |
|       |                       |                                                                                     |
| Open  | succeeded             | Send 0 Recv 0 🥥 COM3 19200,8,1,N                                                    |

Figure 7-3 Load Config. File

Serial Port parameters Configuration, select the Port No. after plug the USB2TTL converter according to your computer, COM7 on my computer. Baud rate can be any of you want, 9600bps 19200bps, 115200bps etc.

Remember to assert RTS box to power off module before start test.

| •           | Geshe Bea                                                                                                    | on - COM | 7 19200,8,1,N DTF        | R RTS      |                            |             | - 0     | 23 |
|-------------|----------------------------------------------------------------------------------------------------|----------|--------------------------|------------|----------------------------|-------------|---------|----|
|             | Home Tools                                                                                                    |          |                          |            |                            | 6           | s 🍟 🛤   | 0  |
| (U)<br>Open | Port: COM7 ▼ StopBits: 1 ▼ RTS: ♥<br>BaudRate: 19200 ▼ Parity: None ▼ DTR: ♥<br>DataBits: 8 ▼ Handshake: None ▼<br>Communication | Clea     | r<br>most<br>Excite Stop | Add Sav    | ve Paste Kott<br>Edit      | ies         |         |    |
| Data        |                                                                                                    | -        | Direct Excitation Ex     | plorer     |                            | di          |         |    |
| Re Re       | gister Geshe Beacon software and execute communication test by Buil                                                              | din      | Name                     | Data Forma | Data                       | Latency(ms) | Active  |    |
| 1           |                                                                                                    | 1        | Auto Baudrate            | Hex 💌      | 55                         | 0           | 7       |    |
|             |                                                                                                    | 9        | Rd. Status               | Hex 🔹      | AA 80 00 00 80             | 0           |         |    |
|             |                                                                                                    | <b>y</b> | Rd. HW                   | Hex 🔹      | AA 80 00 0A 8A             | 0           |         |    |
|             |                                                                                                    | 9        | Rd.SW                    | Hex 💌      | AA 80 00 0C 8C             | 0           |         |    |
|             |                                                                                                    | 9        | Rd. SN                   | Hex 💌      | AA 80 00 0E 8E             | 0           |         |    |
|             |                                                                                                    | 19       | Rd. Voltage              | Hex 🔹      | AA 80 00 06 86             | 0           |         |    |
|             |                                                                                                    | 4        | Laser On                 | Hex 🔹      | AA 00 01 BE 00 01 00 01 C1 | 0           |         |    |
|             |                                                                                                    | 9        | Laser Off                | Hex 💌      | AA 00 01 BE 00 01 00 00 C0 | 0           |         |    |
|             |                                                                                                    | 9        | 1shot Auto               | Hex 💌      | AA 00 00 20 00 01 00 00 21 | 0           |         |    |
|             |                                                                                                    | 9        | 1shot Slow               | Hex 🔹      | AA 00 00 20 00 01 00 01 22 | 0           |         |    |
|             |                                                                                                    | <b>y</b> | 1shot Fast               | Hex 🔹      | AA 00 00 20 00 01 00 02 23 | 0           |         |    |
|             |                                                                                                    | 9        | Cntinus Exit             | Hex 💌      | 58                         | 0           |         |    |
|             |                                                                                                    | 9        | Cntinus Auto             | Hex 💌      | AA 00 00 20 00 01 00 04 25 | 0           |         |    |
|             |                                                                                                    | 9        | Cntinus Slow             | Hex 🔹      | AA 00 00 20 00 01 00 05 26 | 0           |         |    |
|             |                                                                                                    | 9        | Cntinus Fast             | Hex 🔹      | AA 00 00 20 00 01 00 06 27 | 0           |         |    |
|             |                                                                                                    | 9        | Set Offset               | Hex 💌      | AA 00 00 12 00 01 00 64 77 | 0           |         |    |
|             |                                                                                                    |          | Set Address              | Hex 💌      | AA 00 00 10 00 01 00 51 62 | 0           |         |    |
| Ready       |                                                                                                    |          |                          |            | Send 64 Recv 183 🥥 COM7    | 19200,8,1,N | DTR RTS |    |

If you chose to create new project, you have to add your commands by clicking ICO ADD to add commands, after that, Click ICO OPEN to turn serial port on.

| •     |                                 |                                 |                                                  |                         | Geshe            | e Beacon  | - COM7 19                | 200,8,1,N DTR    | RTS     |     |                            |             |         | 23 |
|-------|---------------------------------|---------------------------------|--------------------------------------------------|-------------------------|------------------|-----------|--------------------------|------------------|---------|-----|----------------------------|-------------|---------|----|
|       | Home                            | Tools                           |                                                  |                         |                  |           |                          |                  |         |     |                            | G           | . 👕 📼   | 0  |
| Open  | Port:<br>BaudRate:<br>DataBits: | COM7 -<br>19200 -<br>8 -<br>Com | StopBits:<br>Parity:<br>Handshake:<br>munication | 1 •<br>None •<br>None • | RTS: 🗹<br>DTR: 🔽 | HEX       | Clear<br>Topmost<br>/iew | Excite Stop      | Add     | Sav | dd Direct Excitation Alt+A | es          |         |    |
| Data  | gister Gasha                    | Reacon soft                     | ware and ever                                    | ite communic            | ation test b     | v Buildin | Direc                    | t Excitation Exp | Data Fo | rma | Data                       | Latency(ms) | Active  |    |
| 1     | gister desile                   | Deacon son                      | vare and exect                                   | ite communica           | ation test b     | y bullant | H Au                     | ito Baudrate     | Hex     | -   | 55                         | 0           | V       |    |
|       |                                 |                                 |                                                  |                         |                  |           | 9 Ro                     | l. Status        | Hex     | +   | AA 80 00 00 80             | 0           |         |    |
|       |                                 |                                 |                                                  |                         |                  |           | 9 Ro                     | I. HW            | Hex     | -   | AA 80 00 0A 8A             | 0           |         |    |
|       |                                 |                                 |                                                  |                         |                  |           | 🦸 Ro                     | LSW              | Hex     | •   | AA 80 00 0C 8C             | 0           |         |    |
|       |                                 |                                 |                                                  |                         |                  |           | 9 Ro                     | I. SN            | Hex     | *   | AA 80 00 0E 8E             | 0           |         |    |
|       |                                 |                                 |                                                  |                         |                  |           | 🥖 Ro                     | l. Voltage       | Hex     | +   | AA 80 00 06 86             | 0           |         |    |
|       |                                 |                                 |                                                  |                         |                  |           | 🏓 La                     | ser On           | Hex     | -   | AA 00 01 BE 00 01 00 01 C1 | 0           |         |    |
|       |                                 |                                 |                                                  |                         |                  |           | 🏓 La                     | ser Off          | Hex     | -   | AA 00 01 BE 00 01 00 00 C0 | 0           |         |    |
|       |                                 |                                 |                                                  |                         |                  |           | 🃁 🕴 1s                   | hot Auto         | Hex     | *   | AA 00 00 20 00 01 00 00 21 | 0           |         |    |
|       |                                 |                                 |                                                  |                         |                  |           | 🌹 1s                     | hot Slow         | Hex     | ÷   | AA 00 00 20 00 01 00 01 22 | 0           |         |    |
|       |                                 |                                 |                                                  |                         |                  |           | 🌹 1s                     | hot Fast         | Hex     | *   | AA 00 00 20 00 01 00 02 23 | 0           |         |    |
|       |                                 |                                 |                                                  |                         |                  |           | 👂 Cr                     | itinus Exit      | Hex     | •   | 58                         | 0           |         |    |
|       |                                 |                                 |                                                  |                         |                  |           | 🍠 Cr                     | itinus Auto      | Hex     | *   | AA 00 00 20 00 01 00 04 25 | 0           |         |    |
|       |                                 |                                 |                                                  |                         |                  |           | 🧳 Cr                     | tinus Slow       | Hex     | 4   | AA 00 00 20 00 01 00 05 26 | 0           |         |    |
|       |                                 |                                 |                                                  |                         |                  |           | 🦸 Cr                     | itinus Fast      | Hex     | -   | AA 00 00 20 00 01 00 06 27 | 0           |         |    |
|       |                                 |                                 |                                                  |                         |                  |           | 🏓 Se                     | t Offset         | Hex     | *   | AA 00 00 12 00 01 00 64 77 | 0           |         |    |
|       |                                 |                                 |                                                  |                         |                  |           | 🍠 Se                     | t Address        | Hex     | *   | AA 00 00 10 00 01 00 51 62 | 0           |         |    |
| Ready |                                 |                                 |                                                  |                         |                  |           |                          |                  |         | S   | end 64 Recv 183 😡 COM7     | 19200,8,1,N | DTR RTS |    |

First release the PWREN by de-assert RTS box, and wait 100 milliseconds for module boot, then do the auto baud rate stage by assert the 1<sup>st</sup> command Active box, click ICO EXCITE to transmit command 0x55 to laser rangefinder module, Module reply its address right after the auto baud rate success. Now

| •      |                                 |                             |                                                  |              | (            | Geshe Be  | eacon - CON | 17 19200,8,1,N |         |      |                              |             |           |
|--------|---------------------------------|-----------------------------|--------------------------------------------------|--------------|--------------|-----------|-------------|----------------|---------|------|------------------------------|-------------|-----------|
|        | Home                            | Tools                       |                                                  |              |              |           |             |                |         |      |                              | 4           | s 🍟 📮 🥥   |
| Close  | Port:<br>BaudRate:<br>DataBits: | COM7 1<br>19200 1<br>8 Comr | StopBits:<br>Parity:<br>Handshake:<br>munication | 1 None None  | RTS:         | HEX       |             | Excite Stop    | Add     | Sav  | e Paste Edit Cut<br>Properti | ies         |           |
| Data   | 1                               |                             |                                                  |              |              |           | - Direc     | t Excite (F6)  | lorer   |      |                              |             |           |
| Re     | gister Geshe I                  | Beacon softw                | vare and exect                                   | ite communio | ation test b | y Buildir | n Na        | me             | Data Fo | orma | Data                         | Latency(ms) | Active    |
| 1 [201 | 18-04-16 17:                    | 31:07.064 T                 | ]55                                              |              |              |           | 🦻 🖉 A       | uto Baudrate   | Hex     | -    | 55                           | 0           | 7         |
| 3      | 10 04 10 17.                    | 51.07.002 N                 | 100                                              |              |              |           | 9 R         | d. Status      | Hex     | •    | AA 80 00 00 80               | 0           |           |
|        |                                 |                             |                                                  |              |              |           | 🕴 R         | d. HW          | Hex     |      | AA 80 00 0A 8A               | 0           |           |
|        |                                 |                             |                                                  |              |              |           | 9 R         | d.SW           | Hex     | •    | AA 80 00 0C 8C               | 0           |           |
|        |                                 |                             |                                                  |              |              |           | 🦻 R         | d. SN          | Hex     | •    | AA 80 00 0E 8E               | 0           |           |
|        |                                 |                             |                                                  |              |              |           | 🦻 R         | d. Voltage     | Hex     | -    | AA 80 00 06 86               | 0           |           |
|        |                                 |                             |                                                  |              |              |           | 🍠 La        | aser On        | Hex     |      | AA 00 01 BE 00 01 00 01 C1   | 0           |           |
|        |                                 |                             |                                                  |              |              |           | 🍠 La        | aser Off       | Hex     | -    | AA 00 01 BE 00 01 00 00 C0   | 0           |           |
|        |                                 |                             |                                                  |              |              |           | 9 1         | shot Auto      | Hex     | *    | AA 00 00 20 00 01 00 00 21   | 0           |           |
|        |                                 |                             |                                                  |              |              |           | 9 1         | shot Slow      | Hex     | •    | AA 00 00 20 00 01 00 01 22   | 0           |           |
|        |                                 |                             |                                                  |              |              |           | 9 1         | shot Fast      | Hex     |      | AA 00 00 20 00 01 00 02 23   | 0           |           |
|        |                                 |                             |                                                  |              |              |           | 9 C         | ntinus Exit    | Hex     | -    | 58                           | 0           |           |
|        |                                 |                             |                                                  |              |              |           | 9 C         | ntinus Auto    | Hex     | *    | AA 00 00 20 00 01 00 04 25   | 0           |           |
|        |                                 |                             |                                                  |              |              |           | 🥑 C         | ntinus Slow    | Hex     | •    | AA 00 00 20 00 01 00 05 26   | 0           |           |
|        |                                 |                             |                                                  |              |              |           | 👂 c         | ntinus Fast    | Hex     |      | AA 00 00 20 00 01 00 06 27   | 0           |           |
|        |                                 |                             |                                                  |              |              |           | 🍠 Si        | et Offset      | Hex     | -    | AA 00 00 12 00 01 00 64 77   | 0           |           |
|        |                                 |                             |                                                  |              |              |           | 🦻 🦻 Si      | et Address     | Hex     | *    | AA 00 00 10 00 01 00 51 62   | 0           |           |
| Direct | excitation                      |                             |                                                  |              |              |           | 1.1         |                |         |      | Send 1 Recv 1                | ◎ COM7 19   | 200,8,1,N |

it's ready to receive further commands from master.

### More commands and reply transfer between the laser rangefinder module and the master.

| •                                                                                                    |                                                                                                    |                                                                                                    |                                                                                                    | Geshe                                                                                                    | Beacon -                                                                        | COM7 192                                                                                                    | 200,8,1,N DTF                                                                                                    | R RTS                                                                         |        |                                                                                                    |                                                                                                    | - 0    | 23 [ |
|----------------------------------------------------------------------------------------------------|----------------------------------------------------------------------------------------------------|----------------------------------------------------------------------------------------------------|----------------------------------------------------------------------------------------------------|----------------------------------------------------------------------------------------------------|---------------------------------------------------------------------------------|----------------------------------------------------------------------------------------------------|----------------------------------------------------------------------------------------------------|-------------------------------------------------------------------------------|--------|----------------------------------------------------------------------------------------------------|----------------------------------------------------------------------------------------------------|--------|------|
|                                                                                                    | Home                                                                                                    | Tools                                                                                                    |                                                                                                    |                                                                                                    |                                                                                 |                                                                                                    |                                                                                                    |                                                                               |        |                                                                                                    | 6                                                                                                    | 1      |      |
| Close                                                                                                    | Port: C<br>BaudRate: 1<br>DataBits: 8                                                                                                    | COM7 F StopBi<br>19200 F Parity:<br>B F Hands<br>Communicati                                                                                                    | ts: 1 r<br>None r<br>hake: None r<br>on                                                                                                    | RTS: 🔽<br>DTR: 🔽                                                                                                    | HEX<br>HEX<br>Vie                                                               | Clear<br>Topmost                                                                                                    | Excite Stop                                                                                                    | Add                                                                           | Sav    | e Paste Delete<br>Edit Cut<br>Propertie                                                                                                    | es                                                                                                    |        |      |
| Data                                                                                                    |                                                                                                    |                                                                                                    |                                                                                                    |                                                                                                    | *                                                                               | 📋 Direct                                                                                                    | Excitation Ex                                                                                                    | plorer                                                                        |        |                                                                                                    |                                                                                                    |        |      |
| Res           1         [201           2         [201           3         [201           4         [201           5         [201           6         [201           7         [201           8         [201           9         [201           10         [202           11         [201           13         [201           14         [201           15         [202           16         [202           20         [203           21         [201           22         [202           23         [201           24         [202           23         [201           24         [202           24         [202           24         [203           25         [203           26         [203           26         [203           26         [203           26         [203           26         [203           26         [203           26         [203      27         [203 | gister Geshe E<br>8-04-16 16:<br>8-04-16 16:<br>8-0 | Beacon software and<br>36:14: 065 155<br>36:21: 066 155<br>36:21: 067 155<br>36:21: 713 R]00<br>36:39: 048 T]AA 80<br>36:39: 048 T]AA 80<br>36:49: 048 T]AA 80<br>36:49: 048 T]AA 80<br>36:49: 048 T]AA 80<br>36:44: 908 R]AA 80<br>36:44: 908 R]AA 80<br>36:51: 952 T]AA 80<br>36:55: 952 T]AA 80<br>36:55: 952 T]AA 80<br>37:01: 124 T]AA 00<br>37:01: 124 T]AA 00<br>37:10: 125 T]AA 00<br>37:10: 125 T]AA 00<br>37:11: 548 R]AA 00<br>37:31: 1548 R]AA 00<br>37:35: 361 T]AA 00<br>37:35: 361 T]AA 00<br>37:35: 361 T]AA 00<br>37:35: 361 R]AA 00<br>37:35: 758 R]AA 00<br>37:35: 361 R]AA 00<br>37:35: 758 R]AA 00<br>37:35: 361 R]AA 00<br>37:35: 361 R]AA 00 | execute communic           260         60         80           20         60         60         61         60           20         64         60         61         60         62           20         64         60         61         33         91           20         62         62         60         61         33         91           20         62         62         61         84         62         60         61         33         91           20         62         62         61         64         62         66         66         61         33         14         62         66         66         61         33         14         62         66         66         61         33         14         62         66         66         61         31         15         66         66         61         61         61         66         66         61         61         61         66         66         61         61         66         62         60         61         66         62         60         61         60         62         60         62         60 | a station test by           0         81           1         0F           2         13           0         09         16           2         13           0         09         16           4         CE           1         C1           1         C1           2         00           0         00           0         00           0         00           0         00           0         00           0         00           0         00           0         00           0         00           0         00           0         00           0         00           0         00           0         00           0         00           0         00           0         00           0         00           0         00           0         00           0         00           0         00           0         00           0 | Buildin<br>44 42<br>59 57<br>52 55<br>14 51<br>53 57<br>14 52<br>19 7A<br>14 30 | Nam           \$         Au           \$         Au           \$         Rd           \$         Rd           \$         Case           \$         Lase           \$         Isl           \$         Can           \$         Can           \$         Can           \$         Can           \$         Can | he<br>to Baudrate<br>. Status<br>. HW<br>.SW<br>. SN<br>. Voltage<br>ser On<br>ser Off<br>not Auto<br>not Fast<br>tinus Exit<br>tinus Exit<br>tinus Slow<br>tinus Slow<br>tinus Fast<br>to Off ot | Data Fo<br>Hex<br>Hex<br>Hex<br>Hex<br>Hex<br>Hex<br>Hex<br>Hex<br>Hex<br>Hex |        | Data<br>55<br>AA 80 00 00 80<br>AA 80 00 00 80<br>AA 80 00 0 8A<br>AA 80 00 0 C 8C<br>AA 80 00 0 C 8C<br>AA 80 00 0 E 8E<br>AA 80 00 1 BE 00 11 00 01 C1<br>AA 00 01 BE 00 11 00 01 C1<br>AA 00 00 20 00 11 00 01 22<br>AA 00 00 20 00 11 00 01 22<br>S8<br>AA 00 00 20 00 01 00 04 25<br>AA 00 00 20 00 01 00 04 25<br>AA 00 00 20 00 01 00 05 26<br>AA 00 00 20 00 01 00 05 26<br>AA 00 00 20 00 01 00 05 27 | Latency(ms)<br>0<br>0<br>0<br>0<br>0<br>0<br>0<br>0<br>0<br>0<br>0<br>0<br>0<br>0<br>0<br>0<br>0<br>0<br>0 |        |      |
| 29 [201<br>30<br>Direct                                                                                                    | 8-04-16 16:3                                                                                                    | 37:40.167 T]58                                                                                                    |                                                                                                    |                                                                                                    |                                                                                 | 9 Set                                                                                                    | t Offset<br>t Address                                                                                                    | Hex<br>Hex                                                                    | *<br>* | AA 00 00 12 00 01 00 64 77<br>AA 00 00 10 00 01 00 51 62<br>end 64 Recv 183                                                                                                    | 0<br>0<br>19200,8,1,N                                                                                      | DTR RT | s.   |